Группа БУ-21. Дата 27.04.2020. Преподаватель: Тимофеева С.Н.

# <u>Задание 5 .</u> Практическое занятие №8.

# Выполнить СОЗДАНИЕ ЭЛЕКТРОННОЙ КНИГИ в «MS Excel»

По почте e-mail: timsnikol@mail.ru отправить прикрепленный файл в «MS Excel»

с решением задач и оформленный отчет.

В отчете в ходе работы описать:

- Применение относительной и абсолютной адресаций для финансовых расчётов.
- Работа с листами электронной книги.
- Формулы MS Excel, например Формула ячейки D3 = C3\* D

## Практическое занятие №8. Тема: Создание электронной книги

**Цели работы** Научиться создавать и работать с электронной книгой **Оборудование** ПК Pentium

## Теория и основные характеристики

При расчёте Премии используется формула Премия = Оклад \* % Премии, в ячейке D4 наберите формулу = \$D\$3 \* C4 (ячейка D3 используется в виде абсолютной адресации) и скопируйте автозаполнением.

*Рекомендации.* Для удобства работы и формирования навыков работы с абсолютным видом адресации рекомендуется при оформлении констант окрашивать ячейку цветом, отличным от цвета расчётной таблицы. Тогда при вводе формул в расчётную окрашенная ячейка (т. е. Ячейка с константной) будет вам напоминанием, что следует установить абсолютную адресацию (набором символов \$ с клавиатуры или нажатием клавиши [F4]).

Формула для расчёта «Всего начислено»:

Всего начислено = Оклад + Премия.

При расчёте Удержания используется формула

Удержание. = Всего начислено \* % Удержания,

Для этого в ячейке F5 наберите формулу = \$F\$2 \* E5. Формула для расчёта столбца «К выдаче»:

К выдаче = Всего начислено – Удержания.

## Порядок работы

- 1. Запустите редактор электронных таблиц Microsoft Excel и создайте новую электронную книгу.
- 2. Применение относительной и абсолютной адресаций для финансовых расчётов.
- 3. Работа с листами электронной книги.

Задание 1. Создать таблицы ведомости начисления заработной платы за два месяца на разных листах электронной книги, произвести расчёты, форматирование таблицы.

#### Образец выполнения и оформления

## ВЕДОМОСТЬ НАЧИСЛЕНИЯ ЗАРАБОТНОЙ ПЛАТЫ

за январь 2020 года

Таблица1

| табельный<br>номер | Ф.И.О.             | Оклад               | Премия      | Всего<br>начислено | Удержания<br>(руб) | К выдаче<br>(руб) |
|--------------------|--------------------|---------------------|-------------|--------------------|--------------------|-------------------|
|                    |                    |                     | 25%         |                    | 13%                |                   |
| 1                  | Иванова И.Ю.       | 5900,00             | = C3 * D    |                    | =E3*\$F\$2         |                   |
| 2                  | Иванова Л.Г.       | 8000,00             | = C4*\$D\$2 |                    |                    |                   |
| 3                  | Иванченко И. С.    | 7300,00             |             |                    |                    |                   |
| 4                  | Карпова В.Н.       | 4850,00             |             |                    |                    |                   |
| 5                  | Карпова И.Н.       | 6600,00             |             |                    |                    |                   |
| 6                  | Орлова И .Б.       | 4500,00             |             |                    |                    |                   |
| 7                  | Сукова С.М.        | 6250,00             |             |                    |                    |                   |
|                    | Всего:             | 94850,00            |             |                    |                    |                   |
|                    |                    | <u>=мин(C3:C8)</u>  |             |                    |                    |                   |
|                    | Минимальный оклад  |                     |             |                    |                    |                   |
|                    |                    | <u>=макс(C3:C8)</u> |             |                    |                    |                   |
|                    | Максимальный оклад |                     |             |                    |                    |                   |
|                    | Срелний            |                     |             |                    |                    |                   |

### Технология работы

- 1. Информационные технологии применения относительной и абсолютной адресаций для финансовых расчётов
- 2. Работа с листами электронной книги. Формулы. Ссылки

#### Ход работы

- Создайте таблицу расчёта заработной платы по образцу (см. таб. 1.). Введите исходные данные – Табельный номер, ФИО и оклад, % Премии = 25%, % Удержания = 13%.
- 2. Произведите расчеты во всех столбцах таблицы
- 3. Рассчитайте итоги по столбцам, а также максимальный, минимальный и средний доходы по данным колонки «К выдаче» (Вставка/ Функция / категория Статические функции).
- 4. Переименуйте ярлычок Листа 1, присвоив ему имя «Зарплата октябрь». Для этого дважды щёлкните мышью по ярлычку и наберите новоё имя. Можно воспользоваться командой. Переименовать контекстного меню ярлычка, вызываемого правой кнопкой мыши.
- 5. Присвойте скопированному листу название «Зарплата февраль». Исправьте название месяца в названии таблицы. Измените, значение Премии на 32%. Убедитесь, что программа произвела пересчёт формул.

6. Между колонками «Премия» и «Всего начисленного» вставьте новую колонку «Доплата» (Вставка/Столбец) и рассчитайте значение доплаты по формуле Доплата = Оклад \* % Доплаты. Значение доплаты примите равным 5%.

7. Измените формулу для расчёта значений колонки «Всего начислено»: Всего начислено = Оклад + Премия + Доплата.

- 8. Проведите форматирование значений колонки «К выдаче».
- 9. Сохраните созданную электронную книгу под именем «Зарплата» в своей папке.

#### Таблицы для заполнения

# ВЕДОМОСТЬ НАЧИСЛЕНИЯ ЗАРАБОТНОЙ ПЛАТЫ

|                    | in iI i i i i i i i i i i i i i i i i i |       |        |                    |                    | Таблица 1            |
|--------------------|-----------------------------------------|-------|--------|--------------------|--------------------|----------------------|
| табельный<br>номер | Ф.И.О.                                  | Оклад | Премия | Всего<br>начислено | Удержания<br>(руб) | К<br>выдаче<br>(руб) |
|                    |                                         |       | 25%    |                    | 13%                |                      |
| 1                  |                                         |       |        |                    |                    |                      |
| 2                  |                                         |       |        |                    |                    |                      |
| 3                  |                                         |       |        |                    |                    |                      |
| 4                  |                                         |       |        |                    |                    |                      |
| 5                  |                                         |       |        |                    |                    |                      |
| 6                  |                                         |       |        |                    |                    |                      |
| 7                  |                                         |       |        |                    |                    |                      |
|                    | Всего:                                  |       |        |                    |                    |                      |
|                    | Минимальный оклад                       |       |        |                    |                    |                      |
|                    | Максимальный оклад                      |       |        |                    |                    |                      |
|                    | Средний                                 |       |        |                    |                    |                      |

за январь 2020 года

Выводы: Научились создавать электронную книгу и применять относительную и абсолютную адресацию для финансовых расчётов.

#### Вопросы для самоконтроля

- 1. Что такое относительная и абсолютная ссылка?
- 2. В чем заключается различие между относительной и абсолютной адресаций для финансовых расчётов

Основная и дополнительная литература

1. Е.В. Михеева «Практикум по Информационные технологии в профессиональной деятельности»: Учебное пособие для среднего проф. образования - Москва,

Издательский центр «Академия», 2007